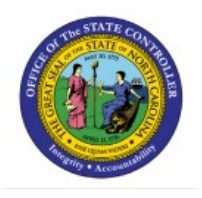

# **VIEW PAYMENTS**

## **QUICK REFERENCE GUIDE AP-05**

#### Purpose

The purpose of this Quick Reference Guide (**QRG**) is to provide a step-by-step explanation of how to View Payments in the North Carolina Financial System (**NCFS**).

### Introduction and Overview

This QRG covers the steps to search and view payment details in NCFS.

#### **View Payments**

To view payments, please follow the steps below:

- 1. Log in to the NCFS portal with your credentials to access the system.
- 2. On the **Home** page, click the **Payables** tab and click the **Payments** app.

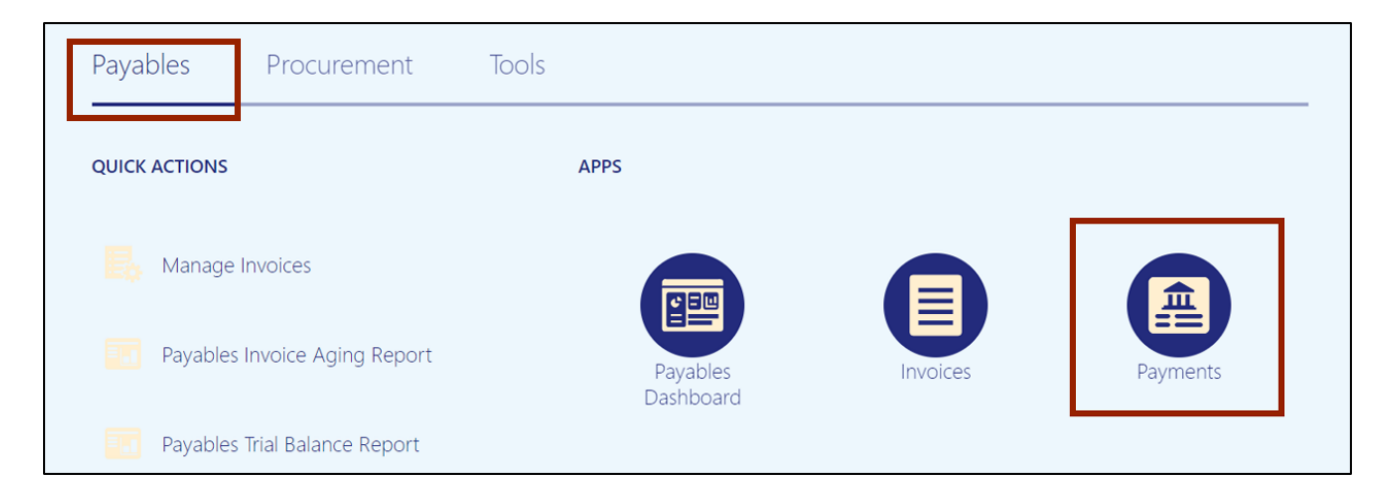

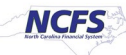

3. Click the Tasks icon []]. Under Payments, click Manage Payments.

| Overview                                                                                                    | Payments <ul> <li>Submit Payment Process Request</li> </ul>                                                                                                    |
|----------------------------------------------------------------------------------------------------|----------------------------------------------------------------------------------------------------|
| Payment Process Requests ⑦           Requiring Attention (0)         Recently Completed (0)         Recently Terminated (0)                                                                                                    | Manage Payment Process Requests     Manage Payment Process Request Templates     Manage Payments     Create Electronic Payment Files                            |
| View ▼     Image: Image: | Manage Payment Files     Create Positive Pay File     Send Separate Remittance Advice     Create Regulatory Reporting                                           |
| ✓ Payment Files Requiring Attention Actions ▼ View ▼ 第 译 Detach ◆                                                                                                    | <ul> <li>Payment File Accompanying Letter</li> <li>Accounting <ul> <li>Review Journal Entries</li> <li>Payables to Ledger Reconciliation</li> </ul> </li> </ul> |
|                                                                                                    | Payables Periods <ul> <li>Manage Accounting Periods</li> </ul>                                                                                                  |

4. Payments can be viewed through a basic or advanced payments search. Click the **Basic** or **Advanced** button, as per the requirement.

In this example, we choose **Advanced** search by clicking the **Advanced** button.

| Manage Payments ⑦            |        |   |                            | Done                                 |
|------------------------------|--------|---|----------------------------|--------------------------------------|
| ✓ Search                     |        |   |                            | Advanced Saved Search All Payments ~ |
|                              |        |   |                            | ** At least one is required          |
| ** Supplier or Party         |        | • | ** Payment Type            | ~                                    |
| ** Payment Date              | m/d/yy |   | ** Payment Process Request | •                                    |
| ** Payment Number            | 1029   |   | Payment Status             | ~                                    |
| ** Disbursement Bank Account |        | • | Business Unit              | <b>•</b>                             |
|                              |        |   |                            | Search Reset Save                    |

5. Enter information on at least one field marked with \*\*. Modify the conditional operators by selecting **Equals, Contains, Starts with**, and so on from the drop-down choice list. Then, click the **Search** button.

| Manage Payments ⑦            |        |          |   |   |   |                            |        |   |        |          |       |           |           | D <u>o</u> ne |
|------------------------------|--------|----------|---|---|---|----------------------------|--------|---|--------|----------|-------|-----------|-----------|---------------|
| ▲ Search                     |        |          |   |   |   |                            |        |   |        | Basi     | c Sav | ed Search | All Pa    | ayments 🗸     |
|                              |        |          |   |   |   |                            |        |   |        |          |       | ** At     | least one | e is required |
| ** Supplier or Party         | Equals | ~        |   | • | • | ** Payment Process Request | Equals | ~ |        |          |       |           | •         |               |
| ** Payment Date              | After  | ✔ 6/1/22 | ٥ |   |   | Payment Status             | Equals | ~ |        |          | ~     |           |           |               |
| ** Payment Number            | Equals | ~        |   |   |   | Business Unit              | Equals | ~ |        |          |       |           | •         |               |
| ** Disbursement Bank Account | Equals | ~        |   |   | • | Supplier Site              | Equals | ~ |        |          |       | •         |           |               |
| Payment Document             | Equals | ~        | • | ] |   | Payment Method             | Equals | ~ |        |          |       | •         |           |               |
| Payment Amount               | Equals | ~        | ^ | ~ |   | Payee                      | Equals | ~ |        |          |       |           | •         |               |
| Payment Currency             | Equals | ~        | • | ] |   | Context                    | Equals | ~ |        |          | ~     |           |           |               |
| ** Payment Type              | Equals | ~        | ~ |   |   |                            |        |   |        |          |       |           |           |               |
|                              |        |          |   |   |   |                            |        | [ | Search | Reset Sa | ve    | Add Fiel  | ds ▼      | Reorder       |

In this example, we choose *Payment Date* After 6/1/22.

- 6. The Search result will appear. View the relevant payments here. Review the *Payment Status.* 
  - If the *Payment Status* is **Cleared**, it means the payments have cleared and Payment has been reconciled against the bank statement lines.
  - If the *Payment Status* is **Negotiable**, it means that the payment has been created and is yet to be cleared.

| Manage Payments ⑦         Image Search         Basic       Saved Search         Actions • View • + Ø F F E Detach |                     |                   |                 |            |                                  |                 |                   |                         |                          |  |
|----------------------------------------------------------------------------------------------------|---------------------|-------------------|-----------------|------------|----------------------------------|-----------------|-------------------|-------------------------|--------------------------|--|
| Payment<br>Number                                                                                                 | Payment<br>Document | Payment<br>Status | Payment<br>Type | Reconciled | Payee                            | Payment<br>Date | Payment<br>Amount | Remit-<br>to<br>Address | Remit-to Accou<br>Number |  |
| 1028                                                                                                    | IGO 1000            | Negotiable        | Payment Pr      | No         | NC DEPARTMENT OF REVENUE         | 2/10/23         | 190.00 USD        | COU                     | <b>^</b>                 |  |
| 1015                                                                                                    | IGO 1000            | Negotiable        | Payment Pr      | No         | NC DEPARTMENT OF ADMINSTRATION   | 1/6/23          | 700.00 USD        | <b>1</b> 306            |                          |  |
| 1020                                                                                                    | IGO 1000            | Negotiable        | Payment Pr      | No         | NC DEPARTMENT OF REVENUE         | 1/31/23         | 1,000.00 USD      | COU                     |                          |  |
| 1029                                                                                                    | IGO 1000            | Negotiable        | Payment Pr      | No         | NC WILDLIFE RESOURCES COMMISSION | 2/10/23         | 80.00 USD         | <b>F</b> 1702           |                          |  |
| 1008                                                                                                    | IGO 1000            | Cleared           | Payment Pr      | Yes        | NC DEPARTMENT OF ADMINSTRATION   | 1/4/23          | 72.48 USD         | <b>1</b> 306            |                          |  |
| 1011                                                                                                    | IGO 1000            | Cleared           | Payment Pr      | Yes        | NC DEPARTMENT OF ADMINSTRATION   | 1/4/23          | 46.91 USD         | <b>1</b> 306            |                          |  |
| 1025                                                                                                    | IGO 1000            | Negotiable        | Payment Pr      | No         | NC DEPARTMENT OF JUSTICE         | 2/10/23         | 460.00 USD        | PO B                    |                          |  |

#### 7. Click the **Payment Number** link to view payments.

In this example, we choose **1029** payment number.

| Ma | inage Paym        | ients ⑦             |                   |                 |            |                                  |                 |                   |                         | Done                     | I |
|----|-------------------|---------------------|-------------------|-----------------|------------|----------------------------------|-----------------|-------------------|-------------------------|--------------------------|---|
|    | Search            |                     |                   |                 |            |                                  |                 | <u>B</u> asic Sa  | ved Search              | All Payments ~           |   |
| Ac | tions 🔻 View 🔻    | + 🧷 理               | 🔄 📄 Detach        |                 |            |                                  |                 |                   |                         |                          |   |
|    | Payment<br>Number | Payment<br>Document | Payment<br>Status | Payment<br>Type | Reconciled | Payee                            | Payment<br>Date | Payment<br>Amount | Remit-<br>to<br>Address | Remit-to Accou<br>Number |   |
|    | 1028              | IGO 1000            | Negotiable        | Payment Pr      | No         | NC DEPARTMENT OF REVENUE         | 2/10/23         | 190.00 USD        | COU                     | 4                        | • |
|    | 1015              | IGO 1000            | Negotiable        | Payment Pr      | No         | NC DEPARTMENT OF ADMINSTRATION   | 1/6/23          | 700.00 USD        | <b>1</b> 306            |                          |   |
|    | 1020              | IGO 1000            | Negotiable        | Payment Pr      | No         | NC DEPARTMENT OF REVENUE         | 1/31/23         | 1,000.00 USD      | COU                     |                          |   |
|    | 1029              | IGO 1000            | Negotiable        | Payment Pr      | No         | NC WILDLIFE RESOURCES COMMISSION | 2/10/23         | 80.00 USD         | <b>1</b> 702            |                          | l |
|    | 1008              | IGO 1000            | Cleared           | Payment Pr      | Yes        | NC DEPARTMENT OF ADMINSTRATION   | 1/4/23          | 72.48 USD         | <b>1</b> 306            |                          |   |
|    | 1011              | IGO 1000            | Cleared           | Payment Pr      | Yes        | NC DEPARTMENT OF ADMINSTRATION   | 1/4/23          | 46.91 USD         | <b>1</b> 306            |                          |   |
|    | 1025              | IGO 1000            | Negotiable        | Payment Pr      | No         | NC DEPARTMENT OF JUSTICE         | 2/10/23         | 460.00 USD        | PO B                    |                          |   |

8. View the payment details. No edits are possible at this point. If the details are incorrect, the payment will have to be re-entered.

| Payment: 1029 ⑦                                                            |                                                                                                    |                                                                                 | Actions                                                                                           |
|----------------------------------------------------------------------------|----------------------------------------------------------------------------------------------------|---------------------------------------------------------------------------------|---------------------------------------------------------------------------------------------------|
| Payee<br>Payment Date<br>Status<br>Accounting Status<br>Reconciled<br>Type | NC WILDLIFE RESOURCES COMMISSION<br>2/10/23<br>Negotiable<br>Accounted<br>No<br>Payment Process Request | Payment Amount<br>Withheld Amount<br>Business Unit<br>Legal Entity<br>Stop Date | 80.00<br>USD<br>0.00<br>USD<br>1000 DEPARTMENT OF AGRICULTURE<br>NC DEPARTMENT OF STATE TREASURER |
|                                                                            |                                                                                                    | Void Date                                                                       |                                                                                                   |
| Payment Dataile Paid Invoices History Co                                   | nuarcian Other                                                                                          | Attachments                                                                     | None 🛨                                                                                            |
| Payee                                                                      |                                                                                                    |                                                                                 |                                                                                                   |
| Current Name                                                               |                                                                                                    | Remit-to Account                                                                |                                                                                                   |
| Payee Site                                                                 | <b>I</b> GO.090                                                                                         | IBAN                                                                            |                                                                                                   |
| Remit-to Address                                                           | 1702 MAIL SERVICE CENTER, RALEIGHNC,<br>276991702, WAKE, US                                             | BIC                                                                             |                                                                                                   |
| Payment Function                                                           | Payables disbursements                                                                                  | Remit-to Bank Name                                                              |                                                                                                   |
|                                                                            |                                                                                                    | Remit-to Branch Name                                                            |                                                                                                   |

9. Click the **Paid Invoices** tab to see details like due date, discount, etc.

| /ment Detail: P | <b>'aid Invoices</b> ∃istory | Conversion Other | r          |                       |                         |  |
|-----------------|------------------------------|------------------|------------|-----------------------|-------------------------|--|
| fiew 🔻 🗊        | Reverse Select ar            | nd Add 🗐 Detach  | 0          |                       |                         |  |
|                 | Invoice                      |                  | Payment (U | SD)<br>Payment Reason | Payment Reason Comments |  |
| Number          | Туре                         | Due Date         | Discount   | Amount                |                         |  |
| IGO053725       | Standard                     | 3/11/23          | 0.00       | 80.00                 |                         |  |
|                 |                              |                  | 0.00       | 80.00                 |                         |  |

10. Click the **Done** button to go back to the **Manage Payments** page.

| Payment: 1029 ⑦                          |                                                             |                      | Actions 🔻 Done                   |
|------------------------------------------|-------------------------------------------------------------|----------------------|----------------------------------|
|                                          |                                                             |                      |                                  |
| Payee                                    | NC WILDLIFE RESOURCES COMMISSION                            | Baymont Amount       | 80.00                            |
| Payment Date                             | 2/10/23                                                     | Payment Amount       | USD                              |
| Status                                   | Negotiable                                                  | Withheld Amount      | 0.00                             |
| Accounting Status                        | Accounted                                                   |                      | USD                              |
| Basapallad                               | No                                                          | Business Unit        | 1000 DEPARTMENT OF AGRICULTURE   |
| Reconciled                               | NO                                                          | Legal Entity         | NC DEPARTMENT OF STATE TREASURER |
| Туре                                     | Payment Process Request                                     | Stop Date            |                                  |
|                                          |                                                             | Void Date            |                                  |
|                                          |                                                             | Attachments          | None 📲                           |
| Payment Details Paid Invoices History Co | nversion Other                                              |                      |                                  |
| Payee                                    |                                                             |                      |                                  |
| Current Name                             |                                                             | Remit-to Account     |                                  |
| Payee Site                               | <b>P</b> GO.090                                             | IBAN                 |                                  |
| Remit-to Address                         | 1702 MAIL SERVICE CENTER, RALEIGHNC,<br>276991702, WAKE, US | BIC                  |                                  |
| Payment Function                         | Payables disbursements                                      | Remit-to Bank Name   |                                  |
|                                          |                                                             | Remit-to Branch Name |                                  |

## Wrap-Up

View payments regarding accounts payable using the steps above.

#### Additional Resources

#### Web-Based Training (WBT)

• AP001: AP Inquiry